## ทดสอบ Connect แบบ manual

- 1. Control Panel Items > Administrative Tools
- 2. ODBC Data Sources (32-bit)
- 3. Tab System DSN > DBCR3 กด "Configure"

| r DSN                                       | System D            | N File                                                       | DSN                                         | Drivers                                                                                                    | Tracing                                                               | Connection Pooling                                                        | About        |                                                |
|---------------------------------------------|---------------------|--------------------------------------------------------------|---------------------------------------------|----------------------------------------------------------------------------------------------------|-----------------------------------------------------------------------|---------------------------------------------------------------------------|--------------|------------------------------------------------|
| stem Da                                     | ata Sources         | į.                                                           |                                             |                                                                                                    |                                                                       |                                                                           |              |                                                |
| Name<br>dbcc<br>dbccviewer<br>dbcr<br>DBCR3 |                     | Platform                                                     | Drive                                       | er                                                                                                    | Add<br>Remove                                                         |                                                                           |              |                                                |
|                                             |                     | 32-bit                                                       | Mich                                        | osoft Acc                                                                                                    |                                                                       |                                                                           |              |                                                |
|                                             |                     | 32-bit                                                       | Drive                                       | er do Micr                                                                                                    |                                                                       |                                                                           |              |                                                |
|                                             |                     | 1 1 1 1 1 1 1 1 1 1 1 1 1 1 1 1 1 1 1                        | 1.1                                         |                                                                                                    | Di                                                                    | (*                                                                        |              |                                                |
| DBCR3                                       |                     | 32-bit<br>32-bit                                             | Fireb                                       | osoft Acc<br>bird/InterB                                                                                                    | ess Driver<br>lase(r) driv                                            | (* mdb)<br>rer                                                            |              | Configure                                      |
| DBCR3                                       | no DR AA            | 32-bit<br>32-bit<br>32-bit                                   | Micr<br>Fireb<br>Adap                       | psoft Acc<br>pird/InterE<br>ptive Serv                                                                                                    | ess Driver<br>Jase(r) driv<br>ver Anywho                              | (* mdh)<br>ver<br>ere 8.0                                                 |              | Configure                                      |
| DBCR3<br>EAS Der                            | no DR AA            | 32-bit<br>32-bit<br>32-bit                                   | Micr<br>Fireb<br>Adap                       | pird/InterE                                                                                                    | ess Driver<br>Jase(r) driv<br>ver Anywho                              | ere 8.0                                                                   |              | Configure                                      |
| DBCR3                                       | NO DR VƏ            | 32-bit<br>32-bit<br>32-bit                                   | Micr<br>Fireb<br>Adap                       | pirosoft Acc<br>pirod/InterE<br>ptive Serv                                                                                                    | ess Driver<br>Jase(r) driv<br>ver Anywne                              | (* mdh)<br>er<br>ere 8.0                                                  |              | Configure                                      |
| DBCR3<br>EAS Der                            | no DB V9            | 32-bit<br>32-bit<br>32-bit                                   | Micr<br>Firet<br>Adap                       | pird/InterE                                                                                                    | ess Driver<br>Jase(r) driv<br>ver Anywho                              | (* mdh)<br>er<br>ere 8.0                                                  | J            | Configure                                      |
| DBCR3<br>EAS Der                            | no DR Vý            | 32-bit<br>32-bit<br>32-bit                                   | Mice<br>Firet<br>Adap                       | psoft Acc<br>pird/InterE                                                                                                    | ess Driver<br>Base(r) driv<br>rer Anywhi                              | (* mdh)<br>er<br>ere 8.0                                                  |              | Configure                                      |
| DBCR3<br>EAS Der                            | An ODBC             | 32-bit<br>32-bit<br>32-bit<br>System (                       | Micr<br>Firek<br>Adlaj                      | pird/InterE<br>prive Serv                                                                                                    | ess Driver<br>Jase(r) driv<br>rer Anywho<br>es informa                | (" mdh)<br>er<br>ere 8.0<br>tion about how to co                          |              | Configure                                      |
| DBCR3                                       | An ODBC<br>A System | 32-bit<br>32-bit<br>32-bit<br>32-bit<br>System o<br>Jata sou | Micr<br>Firet<br>Ada<br>data so<br>rce is v | point Account of Account of Accou | ess Driver<br>lase(r) driv<br>er Anywho<br>es informa<br>all users of | (* mdb)<br>er<br>ere 8.0<br>tion about how to co<br>this computer, includ | nnect to the | Configure<br>indicated data provider.<br>ices. |

4. กดปุ่ม "Test Connection"

| Data Source Name (DSN)                                                              |                                                              | Driver                         |        |  |
|-------------------------------------------------------------------------------------|--------------------------------------------------------------|--------------------------------|--------|--|
| DBCR3                                                                               |                                                              | IscDbc                         | ~      |  |
| Description                                                                         | τ.<br>Έ                                                      |                                |        |  |
| Database                                                                            |                                                              |                                |        |  |
| dellg3:C:\Program Files (x86)\click                                                 |                                                              | Browse                         |        |  |
| Client                                                                              |                                                              |                                |        |  |
| C:\Program Files (x86)\ClickResta                                                   | urant3\fbclient.dll                                          |                                | Browse |  |
| Database Account                                                                    | Password                                                     | Role                           |        |  |
| SYSDBA                                                                              | *******                                                      |                                |        |  |
| Character Set                                                                       |                                                              |                                |        |  |
| NONE ~                                                                              | Services                                                     | Test connection                |        |  |
| Options Transaction read (default write) nowait (default wait) Lock Timeout Dialect | Extended i<br>guoted<br>sensitivi<br>autoquo<br>Set null fie | Extended identifier properties |        |  |

## 5. การติดต่อ Database สำเร็จ

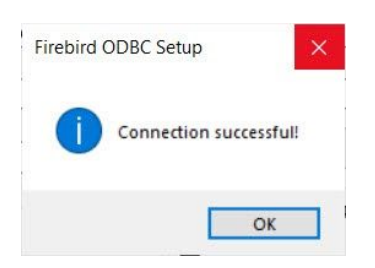

## Note

ถ้าไม่สำเร็จ ให้ลองเปลี่ยนช่อง Database
 เช่น จากรูปข้างบน
 dellg3:C:\Program Files (x86)\clickrestaurant3\dbcr3.fdb

จากข้างบน "dellg3" คือชื่อ Server ที่เก็บ Database ถ้าชื่อ Server ของเราคือ "Restaurant\_server" ช่อง Database จะเป็น Restaurant\_server:C:\Program Files (x86)\clickrestaurant3\dbcr3.fdb

หลังจากเปลี่ยนแล้ว ให้ทดลองกด "Test connection" อีกครั้ง